<東アジア・ASEAN 共通>

## 【別紙】 オンライン申請の手順

1. 《京都大学 短期派遣留学プログラム》ページよりログインする。

※下記 URL から、該当ページを開くことができます。

URL: https://area34.smp.ne.jp/area/p/nita0mjmel1pepbt9/hbbQ7J/login.html

## ※ログイン ID とパスワードは KULASIS から取得してください。

<KULASIS>https://www.k.kyoto-u.ac.jp/student/

全学生向け共通掲示板→【留学情報はこちらを Click】

2. 希望プログラムを選択し、応募フォームに必要事項を入力する。

- 3. 提出書類をアップロードする。
- 4. 【Confirm】のタブをクリックし確認画面へ。修正がなければ、【Submit】のタブをクリックする。 (【Submit】後は、フォームの修正・訂正はできません。 申請前には必ずよく見直しをしてください。)

5. 登録完了。受付メールが登録したメールアドレスに送信されます。 ※参加申込書の印刷や窓口提出は不要です。受付メールを確認後、画面を閉じてください。